### **Quick guide for external users**

## The WHO Photo Library contains photographs covering WHO's work, health topics, diseases and wider issues related to public health since 1948.

If you are an **external user**, you are not required to register or login to view, search or request the download of photographs.

#### Note for download images:

- 1. Fill out the <u>WHO Permissions Request Form</u> mentioning the internal ID number of the image(s), comma separated.
- 2. If the request is an urgent media request, send an email to <u>photos@who.int</u> with the ID number of the request. Your request will be prioritized within the day.

If you are **WHO staff**, please refer to the <u>Records and Archives intranet pages</u> and/or to the <u>Quick Guide</u>.

Quick guide for external users

http://whohqphotos.lightrocketmedia.com Updated January 2021

#### How to search

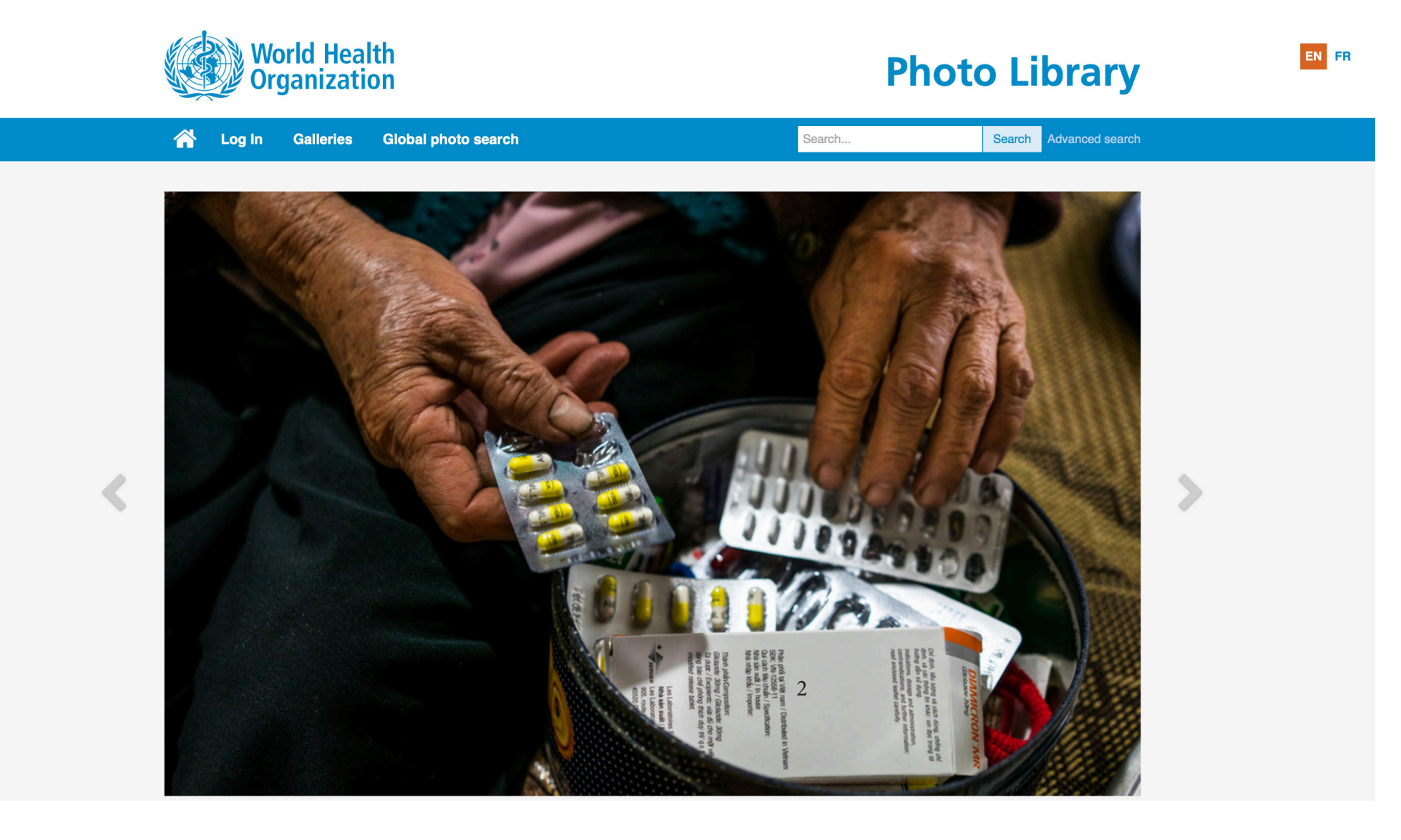

#### **Search by Galleries**

Galleries are organized by subject.

You can navigate and look through the Galleries to find images to illustrate your work.

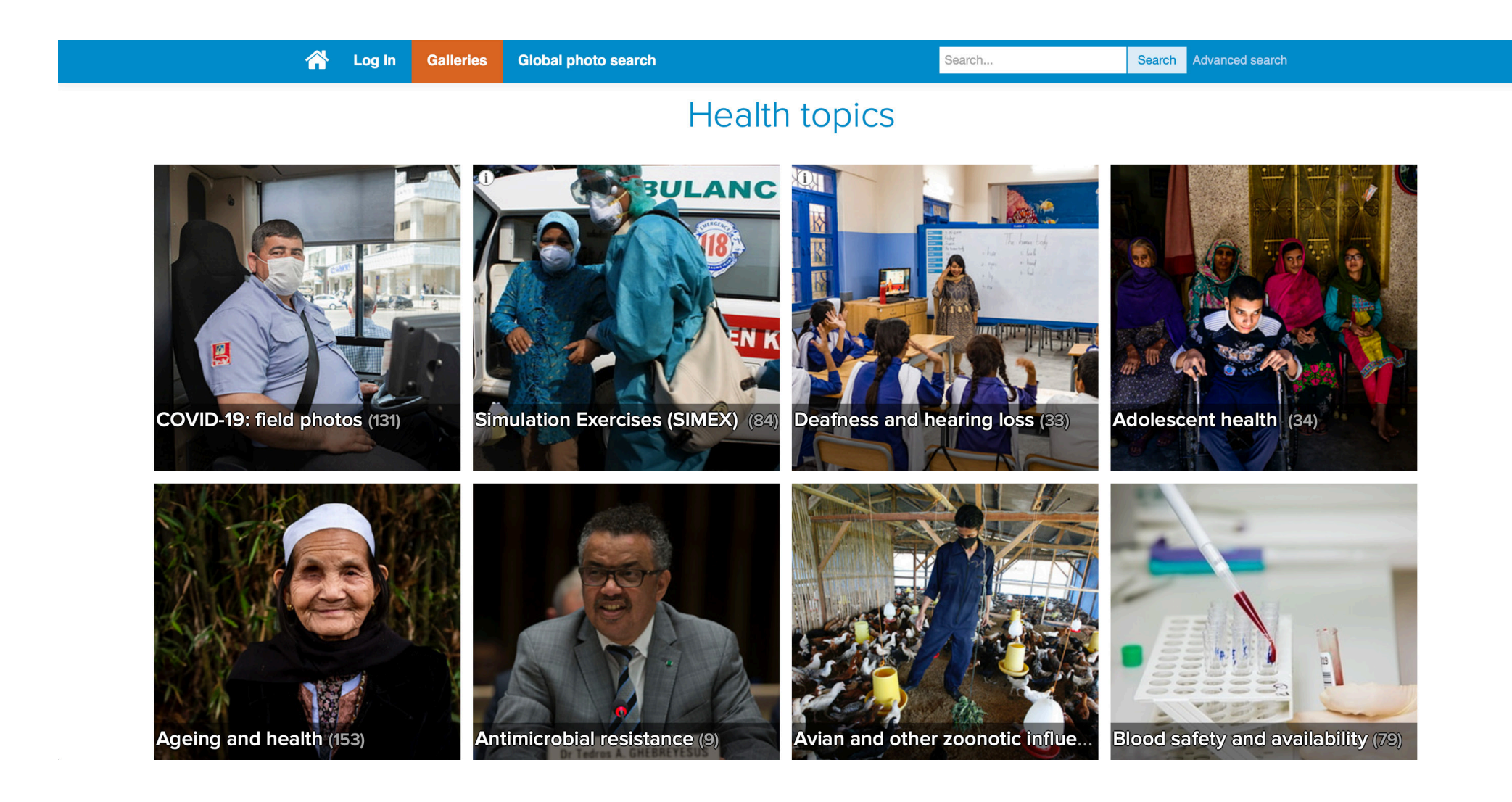

#### Search by keywords

- 1. You may use quick search by entering keyword(s).
- 2. Or use the Advanced search.

| World Health<br>Organization                  | Photo Library                   |
|-----------------------------------------------|---------------------------------|
| Calleries Global photo search                 | smallpox Search Advanced search |
| World Health<br>Organization                  | Photo Library                   |
| A Log In Galleries Global photo search        | smallpox Search Advanced search |
| Keywords                                      |                                 |
| Description (caption)                         |                                 |
| Internal IDs (comma separated)                |                                 |
| Media Don't care                              |                                 |
| Horizontal<br>Panoramic<br>Vertical<br>Square |                                 |
| Country Any                                   |                                 |
| Date range                                    |                                 |

#### **Search results**

| 🖌 Log In Galleries | Global photo search | smallpox | Search Advanced search |
|--------------------|---------------------|----------|------------------------|
|                    | E INDUCE            |          |                        |
|                    |                     |          |                        |
| · · ·              |                     |          |                        |

#### **Download request**

Complete the <u>WHO Permissions Request Form</u> and list the **INTERNAL IDs** (unique identifier) of the images you wish to use, separated by a coma. Example: 53770, 53771

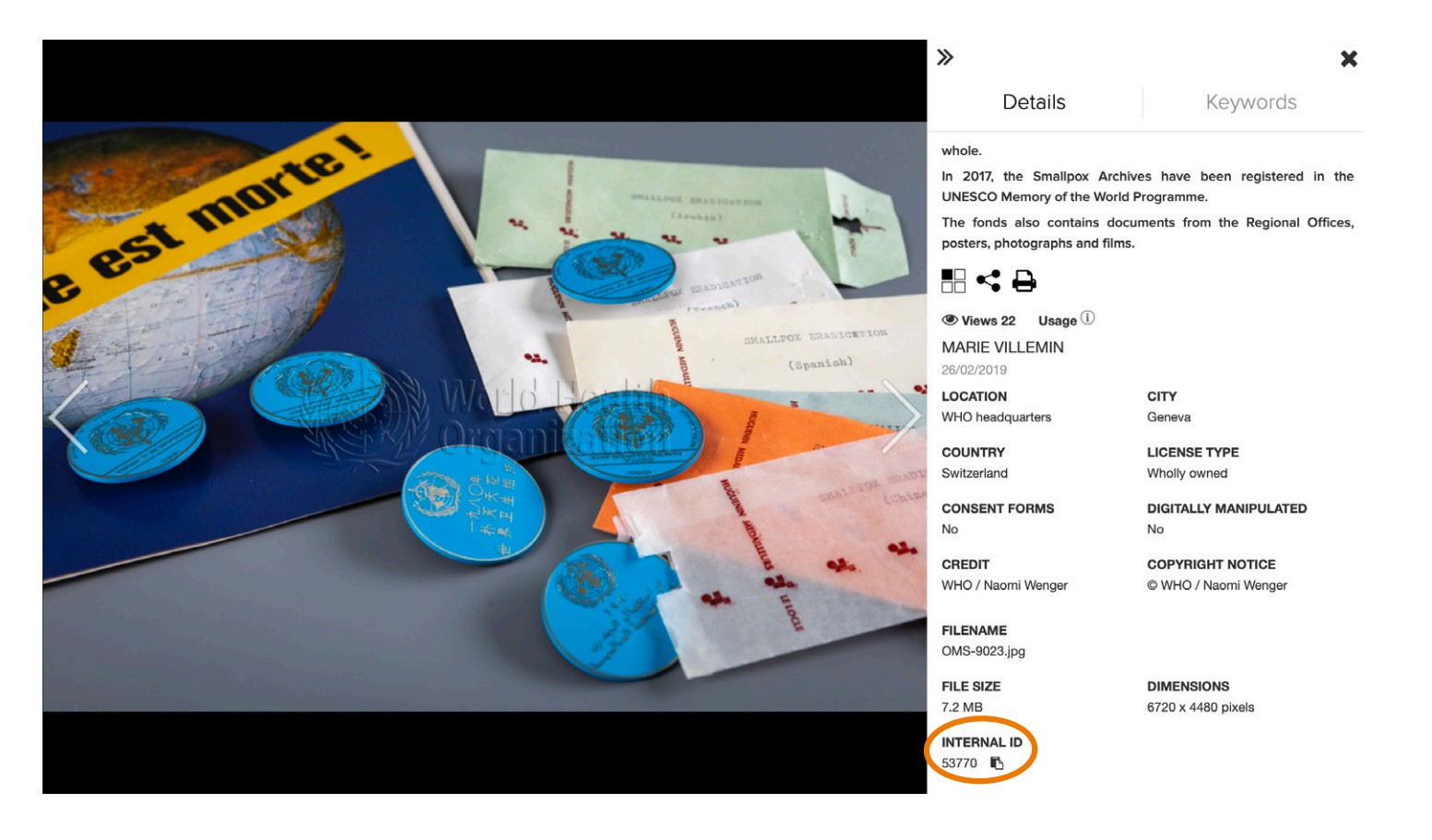

#### How to share the preview of a photo

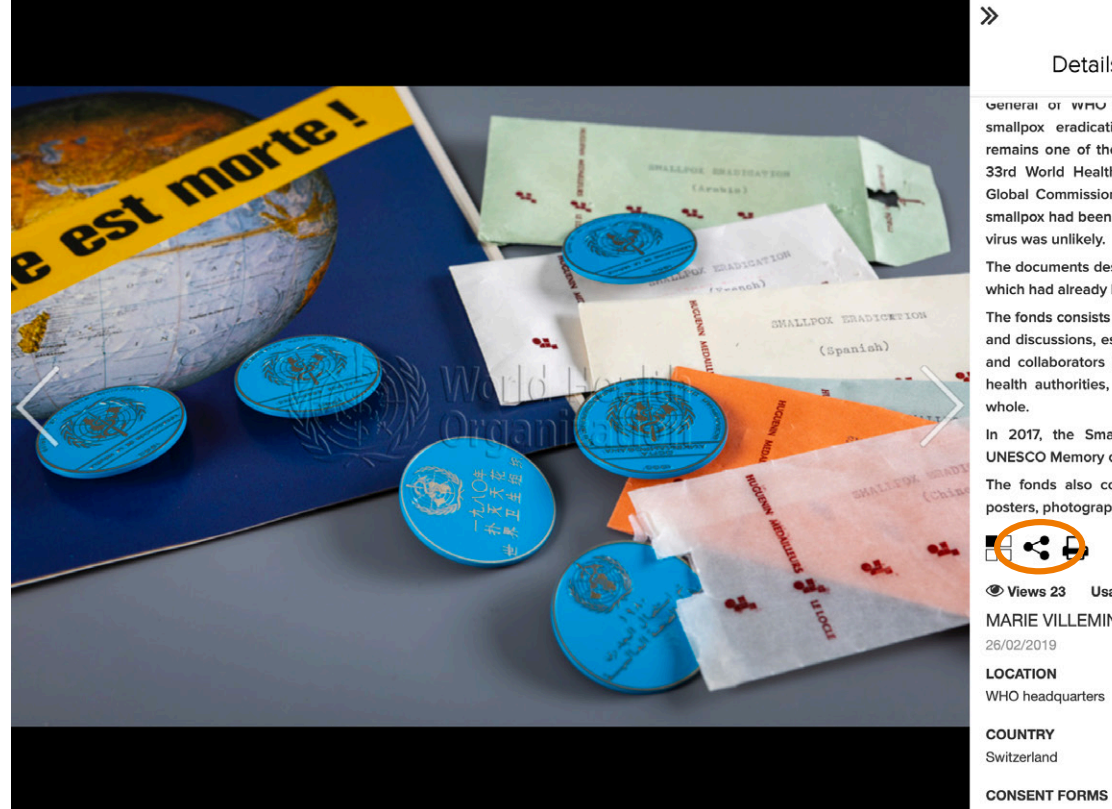

Details Keywords

General of WHO to initiate action to carry out a world-wide smallpox eradication programme. Historically, the programme remains one of the great achievements of WHO, as in 1980, the 33rd World Health Assembly endorsed the conclusions of the Global Commission for Certification of Smallpox Eradication that smallpox had been eradicated worldwide and that the return of the virus was unlikely.

The documents describe the effort to control this endemic disease, which had already begun in 1948 and continued after 1980.

The fonds consists of a wealth of correspondence, notes, decisions and discussions, essentially between the smallpox eradication unit and collaborators in different countries, as well as with national health authorities, laboratories and the medical profession as a

In 2017, the Smallpox Archives have been registered in the UNESCO Memory of the World Programme.

The fonds also contains documents from the Regional Offices, posters, photographs and films.

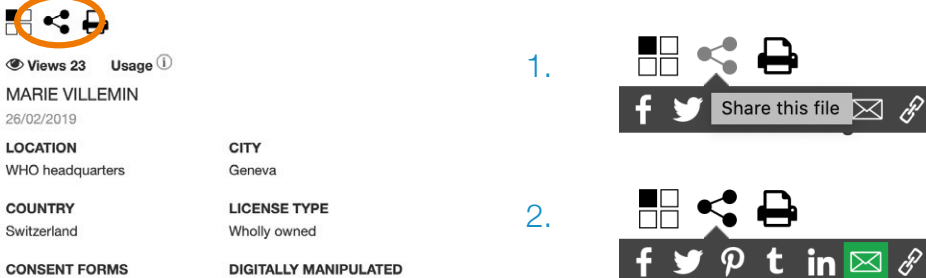

×

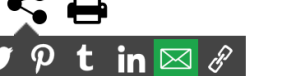

Share by Email

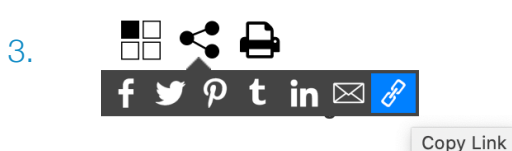

#### **Global photo search**

Download rights are managed by the administrator of the selected platform.

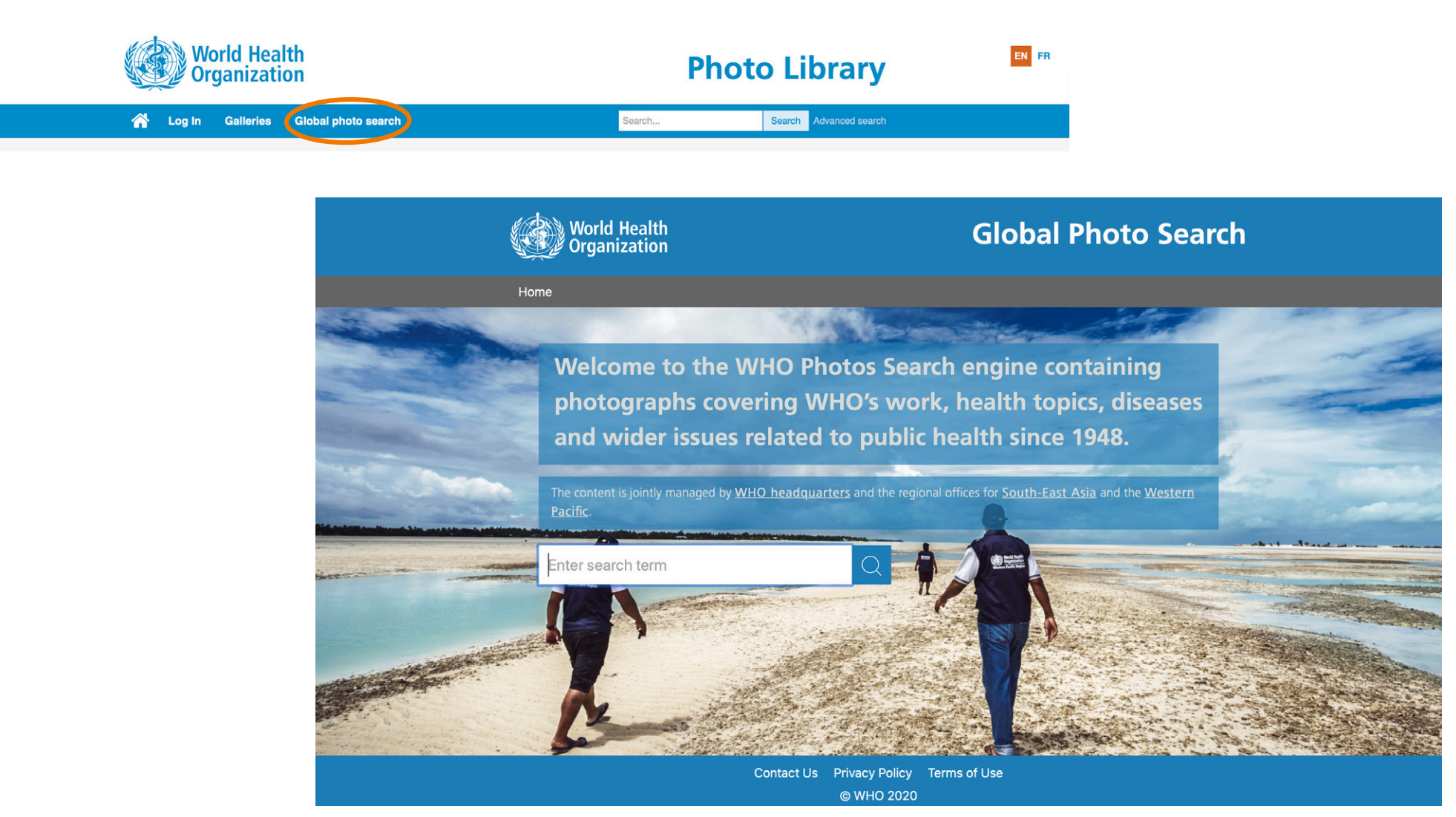

# If you wish to create a lightbox to facilitate the sharing of photos, please contact us for the step by step guide at <u>photos@who.int</u>.

### If you require any further assistance of information, do not hesitate to conctact us. We are always happy to help.

The WHO Photo Library is managed by Records and Archives Services (RAS).